## SALC Duo 2 Factor Authentication Student Crib Sheet

## Contents

| Introduction                                                                                      | 1 |
|---------------------------------------------------------------------------------------------------|---|
| 1.1 What is 2 Factor Authentication?                                                              | 1 |
| 1.2 What is this crib sheet for?                                                                  | 1 |
| 1.3 How do I get support?                                                                         | 2 |
| 2. How to enrol                                                                                   | 3 |
| 3. Using Duo with an IT service which has been configured for 2 Factor Authentication protection. | 7 |
| 3.1 How does it work?                                                                             | 7 |
| 3.2 For example, to access Blackboard:                                                            | 7 |
| I. What happens when I have no internet connection or mobile phone reception?                     | 9 |

## 1. Introduction

### 1.1 What is 2 Factor Authentication?

2-factor authentication is an additional layer of security that prompts you to verify your identity whenever you log in to certain University systems and services. The University's 2-factor authentication service is provided by a company called Duo.

From **Wednesday**, **9** March 2022, all undergraduate and postgraduate taught (masters) students will need to use Duo to log in to:

- Blackboard
- Microsoft 365, including University email

You can read more about why this is needed <u>here</u>.

#### 1.2 What is this crib sheet for?

The University of Manchester has lots of support and information available to help you get registered for and working with Duo. This crib sheet summarises some of the information available elsewhere, but if you have any problems you should always refer to the official <u>IT Services web pages</u> and/or access support as detailed below.

There are two stages to using Duo:

- 1. Enrol for Duo (this requires you to have a computer or laptop *and* the smartphone or tablet that you will be installing the Duo app on).
- 2. Using Duo with an IT service which has been configured for 2 Factor Authentication protection.

This crib sheet provides step by step guidance about both stages, and some other helpful information.

### 1.3 How do I get support?

If you have any problems installing or using Duo you can get further help and support in the following ways:

- Consult the Frequently Asked Questions document.
- Call the IT Support Centre on 0161 306 5544. Our telephone line is available 24-7 and you'll always get to speak to a person.
- Raise a ticket in the IT Support Portal. To do this click <u>here</u> to open the support portal, then click on "Request Support". This takes you to the "Service Catalogue" then either use the search bar at the top and search "general request" or scroll through the icons until you find the one pictured below. Click on the icon, follow the prompts and enter the issue, providing as much detail as possible. A member of the IT Support team will get back to you as soon as possible.

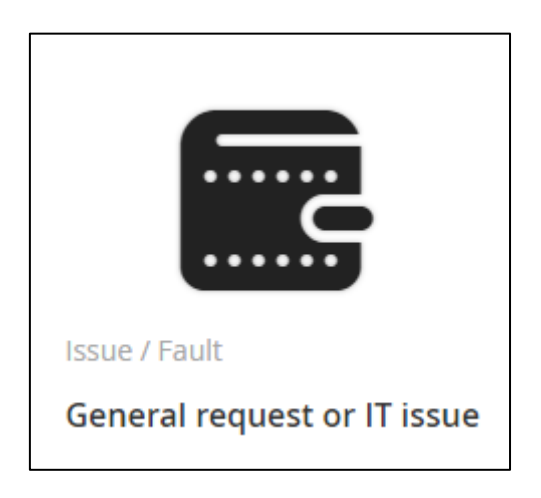

• If you are on campus you can access in-person IT support from Library Digital Support by visiting the customer services desks in the Main Library and Alan Gilbert Learning Commons, and also at the IT support desk in the Kilburn Building.

### 2. How to enrol

This step-by-step guide is also available <u>online here</u> and as an <u>instructional video</u>, and you can find more information <u>on the IT Services website</u>.

Note: IT Services strongly recommend you carry out the set-up process on a laptop or computer. You will not be able to complete the set-up if you begin the IT Account Manager set-up on your mobile device, as you are required to scan a QR code to complete the App installation.

#### 2.1 Step by Step Guide

• Step 1: Go to the IT Account Manager: https://iam.manchester.ac.uk/ If you have not already done so, activate your IT account.

| nup                                                                                                    |
|----------------------------------------------------------------------------------------------------|
|                                                                                                    |
| w students, staff and visitors, select <b>Activate your IT</b><br>at to obtain your username and set your password. If<br>previously had a University username, select <b>Recover</b><br><b>T account</b> as you will use the same username as before. |
| t results you should use a computer to sign up instead o<br>t or smartphone. When you obtain your username, make<br>of it as you will need it later on.                                                                                                |
| Activate your IT account                                                                                                    |
| 1                                                                                                    |

• Step 2: On the IT Account Manager webpage, select Sign into IT Account Manager.

| sity of Manchester | Secure login for <u>The University of t</u> |
|--------------------|---------------------------------------------|
| Please Logi        | in                                          |
| Username:          |                                             |
| Password:          |                                             |
|                    |                                             |
| Eorgotten your     | fore logging me into other sites.           |
| Lo                 | clear                                       |

- Step 3: Log in with your University username and password.
- Step 4: Select the 2-factor tab and then enter your details to access the set-up
  - Note: Your University ID here is the same as your SpotID and can be found on your University ID card.

| Please confirm  | your details befor | e adding a 2FA devic | e |  |  |
|-----------------|--------------------|----------------------|---|--|--|
| Date of Birth ( | aa/ mm/ yyyy)      | University ID        |   |  |  |
| Search          |                    |                      |   |  |  |

- Step 5: Scroll to the bottom of the page and select the option to Start set-up
  - Note: If you do not have or cannot use a smartphone for authentication, please contact the IT Support Centre team on 0161 306 5544 to discuss other options.

|                                       | Protect Your PP: University of Manchester Account                                                                                                    |
|---------------------------------------|----------------------------------------------------------------------------------------------------|
| MANCHEMER                             | Two-factor authentication enhances the security of your account by using a secondary device to verify your identity. This<br>prevents anyone but you from accessing your account, even if they know your password. |
|                                       | This process will help you set up your account with this added layer of security.                                                                                                    |
| <u>What is this?</u> Cf<br>Need help? | Start setup                                                                                                    |
|                                       |                                                                                                    |
|                                       |                                                                                                    |
|                                       |                                                                                                    |
|                                       |                                                                                                    |

• Step 6: Select your authentication device type and then Continue.

|                             | What type of device are you adding?       |
|-----------------------------|-------------------------------------------|
| MANCHESTER                  | Mobile phone RECOMMENDED                  |
| The University of Manchedor | Tablet (IPad, Nexus 7, etc.)              |
|                             | Security Key (YubiKey, Feitian, etc.)     |
| mat is this? Cf             | Touch ID                                  |
| ed help?                    | Requires Chrome on macOS to use Touch ID. |

• Step 7: Put in your country code and mobile phone number and then Continue

|                   | Enter your phone number      |   |
|-------------------|------------------------------|---|
| MANCHESTER<br>ISM | United Kingdom               | ~ |
| What is this? C   | +44<br>Example: 121 234 5678 |   |
|                   | Dank Province                |   |

• Step 8: Choose what make of device you have, for example an Apple or Android phone. Now install the Duo Mobile App from your App store onto your smartphone.

The Duo Mobile app can be downloaded to your device directly from your phone's app store using the following links.

- <u>Download Duo Mobile for iOS</u>
  - If you have an iPhone with an older OS than iOS13, you will not be able to install the Duo Mobile App on your device via the Apple store. Please download the Duo Mobile app <u>directly from the Duo website</u>. The app is known as 'Duo Mobile APK'. You'll need to set your phone to 'allow apps from unknown sources' before installing the app this way.
- Download Duo Mobile for Android
  - If you have trouble accessing the Google Play Store, the Duo Mobile app can also be downloaded <u>directly from the Duo website</u>. The app is known as 'Duo Mobile APK'. You'll need to set your phone to 'allow apps from unknown sources' before installing the app this way.

- Step 9: Once the Duo Mobile app is installed, open the App and allow camera access.
  - NB. Camera permissions are only required to register your phone by allowing your camera to scan the Quick Response (QR) code. Duo Mobile App does not use the camera at any other time.
- Step 10: On the computer, select the button for I have Duo Mobile installed.
- Step 11: When the QR code appears on the computer screen, scan it using the camera on your smartphone. Once successfully scanned, a tick will appear over the QR code.
- Step 12. On your Duo Mobile App now, you will see an account called University of Manchester. Note: You can use the Settings menu on the Duo App to set up Duo Restore. This will allow you to save your Duo set-up in your cloud storage. This can be used to as a back-up in case you change your device.

# **3.** Using Duo with an IT service which has been configured for **2** Factor Authentication protection

#### 3.1 How does it work?

- When you access an IT service which has been configured for 2 Factor Authentication (2FA) protection, you will log in as usual with your username and password.
- Duo will then present you with a pop-up box, advising that you require an additional authentication.
- Simply select the <Send Me a Push> option and then when the request comes to your device (smartphone, tablet, etc) approve the request.

#### **3.2** For example, to access Blackboard:

- Step 1: Log in as usual with your University username and password.
- Step 2: You will then be prompted to use Duo 2FA authentication. Select <Send Me a Push> to send an authentication token to your device. Log in as usual with your University username and password.

**Note:** These images were taken using an Android device, but other smartphones and tablets will look similar.

| Please Login                                        | MANICLIEGTED                                                   |
|-----------------------------------------------------|----------------------------------------------------------------|
| Username:                                           | 1824                                                           |
|                                                     | The University of Manchester                                   |
| Password:                                           | Authentication with Duo is required for the requested service. |
| <u>W</u> arn me before logging me into other sites. |                                                                |
| Forgotten your password?                            | Send Me a Push                                                 |
| Login                                               |                                                                |
|                                                     |                                                                |

• Step 3: The Duo notification box on the screen where you're accessing Blackboard will notify you about sending the Push.

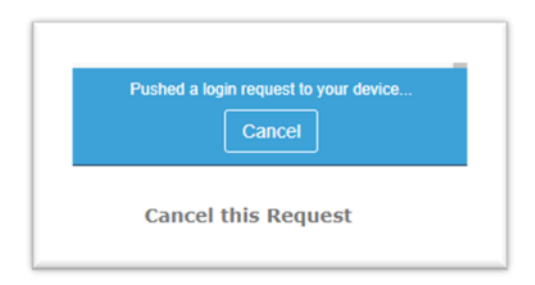

• Step 4: On your 2FA device (i.e. your smartphone or tablet), you should get a push notification as shown.

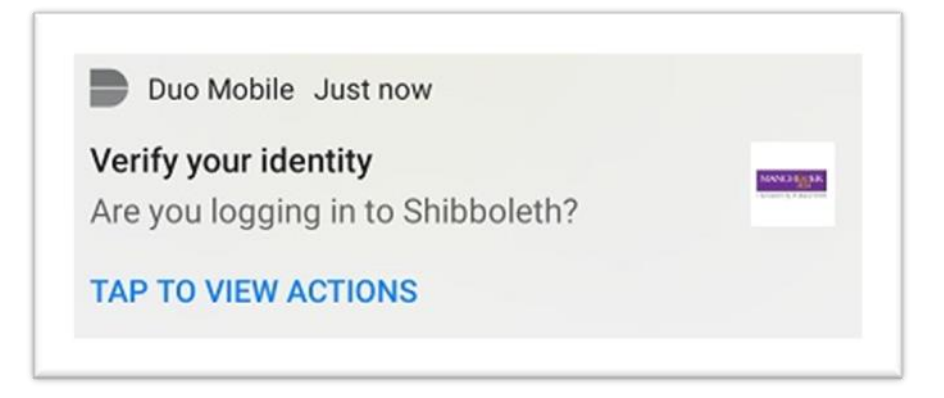

• Step 5: Tap to view and then Approve the authentication.

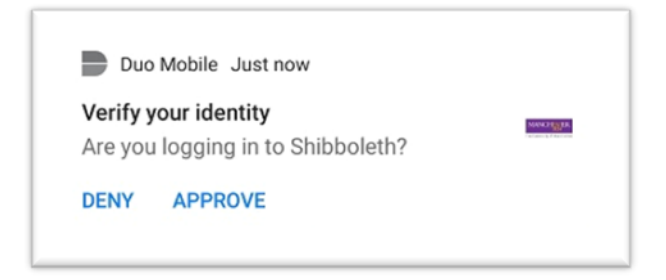

• Step 6: You will then be logged in. This should all only take a few moments.

## 4. What happens when I have no internet connection or mobile phone reception?

As well as a push notification, the Duo mobile app on your smartphone can generate a code without the need for a mobile signal or internet connection. This works anywhere, even in places where you don't have an internet connection or can't get a mobile phone service. There's a clever algorithm which can generate a code in the app which works the same way as a bank fob.

#### 4.1 To use this you should:

- 1. Open the Duo Mobile app
- 2. Select Show to view the passcode

|                                                      |       | = DUC                                              |          |
|------------------------------------------------------|-------|----------------------------------------------------|----------|
| = DUC                                                |       | Accounts                                           | + Add    |
| Accounts                                             | + Add | MANCHENTR                                          |          |
| MANCHENTER<br>BAR                                    |       | University of Mancheste<br>University of Mancheste | er<br>er |
| University of Manchester<br>University of Manchester |       | Passcode 345 1                                     | 08 Copy  |
| Passcode •••••                                       | Show  | C Refresh pa                                       | asscode  |

3. Use the passcode generated to authenticate, by typing in your password, then entering a comma, followed by the code.

(NOTE: The code will timeout after 40 seconds; to refresh tap the circular arrow symbol)

| usernar | ne         |  |
|---------|------------|--|
| passwo  | rd, 343679 |  |
|         | Sign In    |  |
|         | Cancel     |  |